## **PJCC App: Making Reservations**

## How To Book a Cardio and Weights Reservation

1. After opening your PJCC app, click the menu icon in the upper-left corner to open the sub-menu window. Select **Cardio & Weights Reservations** or **Pool Lane Reservations**, depending on what you want to book.

| PENINSULA JEWISH<br>COMMUNITY CENTER                                          |     | <b>T</b><br>0/<br><b>\$</b> | <b>2</b><br>/15<br><b>2</b><br>/6 |
|-------------------------------------------------------------------------------|-----|-----------------------------|-----------------------------------|
| <b>PJCC Reservation</b><br>mdare@pjcc.org <sup>WEDNESDAY / SEPTEMBER 30</sup> |     |                             |                                   |
| Booking                                                                       |     | 2                           | >                                 |
| Schedule at a Glance                                                          | >   | 5/7                         |                                   |
| Group Exercise                                                                | >   | 4/19                        | >                                 |
| Cardio & Weights Reservations                                                 | >   | 0/10                        | >                                 |
| Pool Lane Reservations                                                        | 11, | <b>2</b><br>0/3             | >                                 |
| Group Training/TRX Con Weigh                                                  | >   | 2                           | >                                 |
| S pjcc.org                                                                    |     | 2                           |                                   |
| My Info                                                                       | 1   | 11/19                       | >                                 |

2. Click the arrow on the right to view the appointments available.

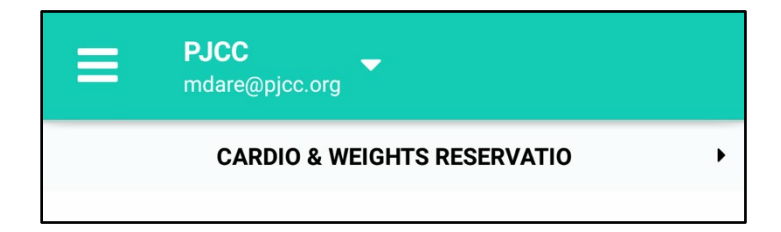

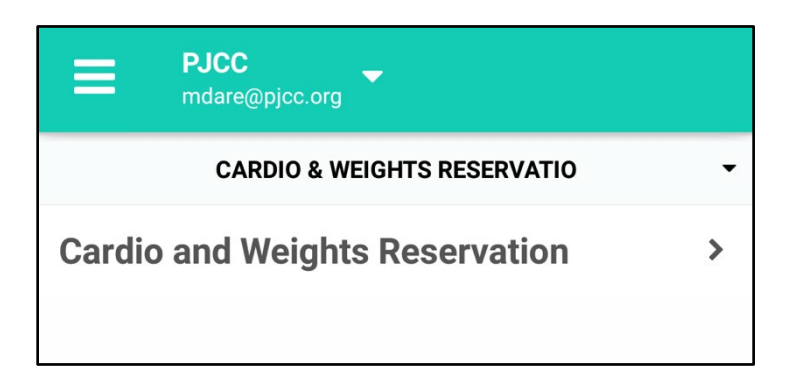

3. The Cardio and Weights Reservation Appointment type will appear.

\*\*Please note: you will no longer need to select and reserve specific pieces of Fitness equipment for reservations. Once you make a general Cardio and Weights reservation, you will have access to all fitness equipment for your time slot.

Click on the Cardio and Weights Reservation appointment.

| <                     | <b>PJCC</b><br>mdare@pjcc.org | •                 | T |   |
|-----------------------|-------------------------------|-------------------|---|---|
|                       | TUESDA                        | Y / SEPTEMBER 29  |   |   |
| 3:00 PN<br>Cardio and | <b>1 - 4:30 PM</b><br>Weights |                   |   | > |
|                       | WEDNESD                       | AY / SEPTEMBER 30 |   |   |
|                       |                               |                   |   |   |
|                       | THURSE                        | DAY / OCTOBER 01  |   |   |
|                       |                               |                   |   |   |
|                       | FRIDA                         | Y / OCTOBER 02    |   |   |
|                       |                               |                   |   |   |

4. All available time slots will appear. Select the time slot for the day you would like to book.

| < PJ<br>md            | CC                                                                                                 |  |  |
|-----------------------|----------------------------------------------------------------------------------------------------|--|--|
| Cardio and<br>Weights | Cardio and Weights Reservation<br>Tuesday / September 29<br>3:00 PM - 4:30 PM<br><sup>90 min</sup> |  |  |
| Location              | PJCC                                                                                               |  |  |
| Start time            | 3:00 PM >                                                                                          |  |  |
| End time              | 4:30 PM                                                                                            |  |  |
| Notes                 | >                                                                                                  |  |  |
|                       |                                                                                                    |  |  |
|                       | Book Appointment                                                                                   |  |  |

5. Select "Book Appointment."

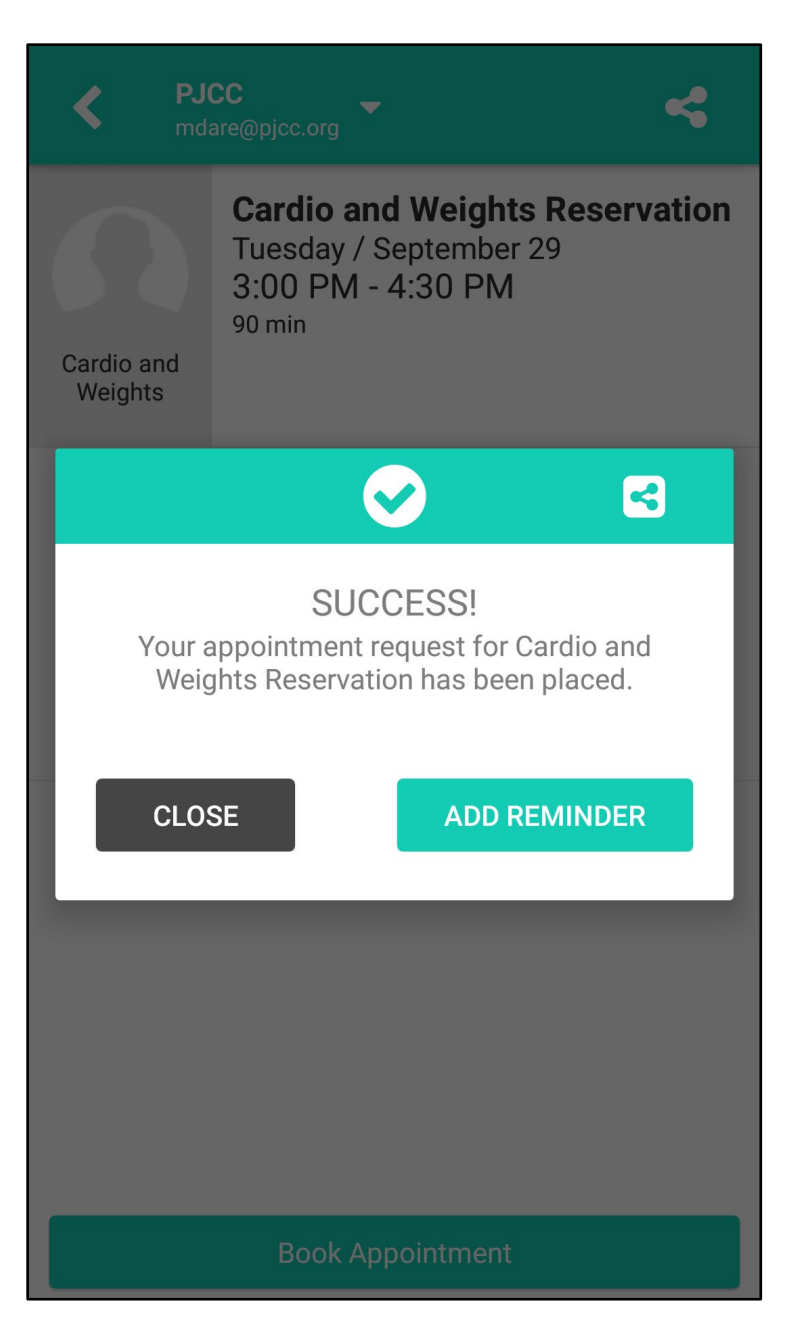

6. Your appointment has been booked!

## PJCC App: How to Cancel a Reservation

| <b>PJCC</b><br>mdare | Reservation                   | 0 | · |
|----------------------|-------------------------------|---|---|
| Bookir               | ng                            |   | > |
| $\bigcirc$           | Schedule at a Glance          | > |   |
| $\bigcirc$           | Group Exercise                | > |   |
| $\triangle$          | Cardio & Weights Reservations | > |   |
| $\triangle$          | Pool Lane Reservations        | > |   |
| $\bigcirc$           | Group Training/TRX            | > |   |
| ۲                    | pjcc.org                      |   |   |
| My Inf               | o                             | 4 |   |
| $\bigcirc$           | My Classes                    | > |   |
| Ō                    | My Waitlists                  | > |   |
|                      | My Appointments               | > |   |
|                      | My Purchases                  | > |   |
|                      | My Account                    | > |   |

1. Once logged in to the app, click the menu icon in the top left to open the sub-menu. Click "My Appointments."

|                       | PJCC<br>ndare@pjcc.org                           |   |
|-----------------------|--------------------------------------------------|---|
| SEPTEMBER 2020        |                                                  |   |
| <b>Tue 29</b><br>3:00 | Cardio and Weights<br>Cardio and Weights<br>PJCC | > |

2. A list of all your booked appointments will appear. Click on the appointment you wish to cancel.

| < PJ(<br>md           | CC                                                                                                 |  |
|-----------------------|----------------------------------------------------------------------------------------------------|--|
| Cardio and<br>Weights | Cardio and Weights Reservation<br>Tuesday / September 29<br>3:00 PM - 4:30 PM<br><sup>90 min</sup> |  |
| Location              | PJCC                                                                                               |  |
| Start time            | 3:00 PM                                                                                            |  |
| End time              | 4:30 PM                                                                                            |  |
|                       |                                                                                                    |  |
|                       |                                                                                                    |  |
| Cancel Appointment    |                                                                                                    |  |

3. Click the "Cancel Appointment" red button at the bottom.

| <                    | PJCC<br>mdare@pjcc.org                                                                             | <      |  |  |
|----------------------|----------------------------------------------------------------------------------------------------|--------|--|--|
| Cardio an<br>Weights | Cardio and Weights Reser<br>Tuesday / September 29<br>3:00 PM - 4:30 PM<br>90 min                  | vation |  |  |
| Location             |                                                                                                    | PJCC   |  |  |
| Do                   | ATTENTION!<br>o you really want to cancel appointment<br>Cardio and Weights Reservation?<br>CANCEL | ıt:    |  |  |
|                      |                                                                                                    |        |  |  |
|                      | Cancel Appointment                                                                                 |        |  |  |

4. You will be asked "Do you really want to cancel the appointment?" Click "OK."

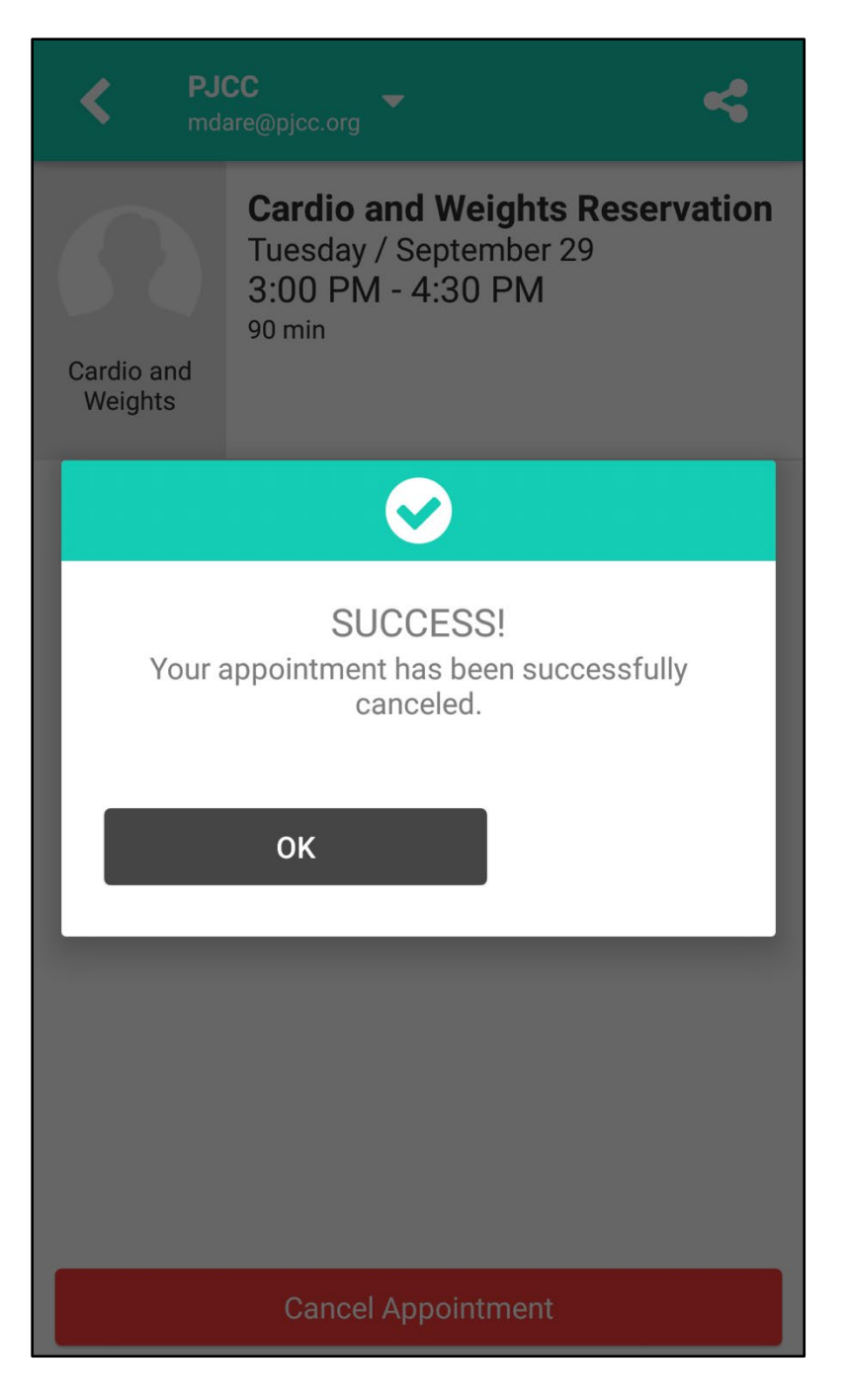

5. The screen will show "SUCCESS!" You have successfully cancelled your appointment and it should no longer appear in your "My Appointments" screen.

## How To Book a Pool Reservation

|                       | PJCC<br>PENINSULA JEWISH<br>COMMUNITY CENTER |   |  |
|-----------------------|----------------------------------------------|---|--|
| <b>Test,</b><br>mdare | Mark Dare                                    |   |  |
| Booki                 | ng                                           |   |  |
| $\bigcirc$            | Schedule at a Glance                         | > |  |
| $\bigcirc$            | Group Exercise                               | > |  |
| $\triangle$           | Gym Station Reservations                     | > |  |
| $\triangle$           | Pool Lane Reservations                       | > |  |
| $\bigcirc$            | Group Training/TRX                           | > |  |
| 0                     | pjcc.org                                     |   |  |
| My Info 🔶             |                                              |   |  |
| $\bigcirc$            | My Classes                                   | > |  |

1. After opening your PJCC app, click the menu icon in the upper left corner to open the sub-menu window. Select Gym Station Reservations or Pool Lane Reservations depending on what you want to book.

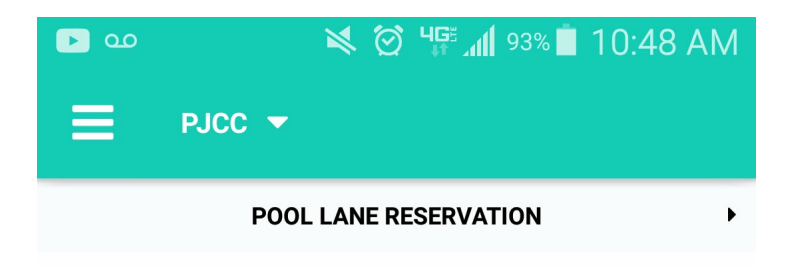

2. Click the arrow on the right to expand the list and view the available services that can be booked.

| 🔀 🗭 Чुझ्रिता 🗐 93% 🗖 10:48     | 3 AM |
|--------------------------------|------|
| E PJCC -                       |      |
| POOL LANE RESERVATION          | •    |
| Indoor Pool Lane 1 - 40 mins.  | >    |
| Indoor Pool Lane 2 - 40 mins.  | >    |
| Indoor Pool Lane 3 - 40 mins.  | >    |
| Indoor Pool Lane 4 - 40 mins.  | >    |
| Outdoor Pool Lane 1 - 40 mins. | >    |
| Outdoor Pool Lane 2 - 40 mins. | >    |
| Outdoor Pool Lane 3 - 40 mins. | >    |
| Outdoor Pool Lane 4 - 40 mins. | >    |
| Outdoor Pool Lane 5 - 40 mins. | >    |
| Outdoor Pool Lane 6 - 40 mins. | >    |
| Outdoor Pool Lane 7 - 40 mins. | >    |
| Outdoor Pool Lane 8 - 40 mins. | >    |

3. A list of the pool lanes will open. Select the pool lane you would like to book.